## WINTER FIELD DAY CONTACT SUGGESTIONS: PSK31 Alachua County ARES(R) / NFARC

Revised: 1/12/2025

# GETTING READY

#### #1

**Enter yourself as the operator** into the Logging System -- click "Operator" and enter call and initials: (Of course, if you wish to "donate" all your contacts to ME, that's fine also! ;-})

| y Contest Log 6.5   |       | 0       |             | ٧         | www.n3fjp.com |                   |         |               |
|---------------------|-------|---------|-------------|-----------|---------------|-------------------|---------|---------------|
| l Mode              | View  | Network | Operator He | lp        |               |                   |         |               |
|                     | Find  | I L     | F 🚽         | Recent Co | ontacts       |                   |         | 💿 Last 20 🛛 🔵 |
| (                   | Class | Sec     | Date        | / Time    | Bnd           | Mode              | Country | Initials      |
| 1                   | D     | SF      | 06/28       | 17:01     | 40            | DIG               | USA     | LG            |
| з                   | D     | NC      | 06/28       | 17:00     | 40            | DIG               | USA     | LG            |
| 1                   | E     | AL      | 06/28       | 16:59     | 40            | DIG               | USA     | LG            |
| 1                   | E     | GA      | 06/28       | 16:53     | 40            | DIG               | USA     | LG            |
| 1                   | D     | TN      | 06/28       | 16:47     | 40            | DIG               | USA     | LG            |
| 1                   | D     | NC      | 06/28       | 16:44     | 40            | DIG               | USA     | LG            |
| 1                   | D     | NFL     | 06/28       | 16:40     | 40            | DIG               | USA     | LG            |
| 1                   | E     | NC      | 06/28       | 16:38     | 40            | DIG               | USA     | LG            |
| 1                   | D     | NC      | 06/28       | 16:36     | 40            | DIG               | USA     | LG            |
| 115 14              |       |         |             |           |               | Operator          |         |               |
|                     | Class |         | Sectio      | n         |               | Opera<br>Initials | tor W   | 4UFL          |
| node from the menu! |       |         | CT<br>EMA   | VT        | Done AL       | sc                |         |               |
| Settings).          |       |         | ME          | AMMA      | GA            | SEL               |         |               |

## #2

Set your BAND and MODE in N3FJP -- Click on BAND to pick the band, and click on MODE to select DIGITAL All Digital modes are equivalent for points and duplicates. Only SSB and CW are different modes.

## **ACTUALLY OPERATING**

Operating and logging (with N3FJP Field Day Contest Log) is similar to FT8/FT4, but you have to be a bit more "involved" and "active."

| PSK31 | PSK31 OPERATION COMPARED TO FT8/FT4                                                                                                    |                                                                                                    |  |  |  |
|-------|----------------------------------------------------------------------------------------------------|----------------------------------------------------------------------------------------------------|--|--|--|
| 1     | There are "suggested" frequencies for PSK31 but no hard and fast frequencies. SEE BELOW.                                                                                                    | You may need to "look around" for the characteristic narrow PSK31 signals.                                                                                                    |  |  |  |
| 2     | Unlike FT8/FT4, most people get right on the<br>same frequency ("zerobeat") as the person they<br>are talking to. There are TWO WAYS you can do<br>this if you are "hunt and pounce" (calling CQ<br>others will come to YOU)                                                                            | Operating "run CQ" is SO EASY. You<br>probably don't want to use AFC<br>(automatic frequency control) while<br>running CQ; if you are "hunt and<br>pounce" you probably DO want to use<br>AFC.                                                                                           |  |  |  |
|       | <ul> <li>a) Click on the "CQ call" in the browser pain<br/>upper left it will take you right to their<br/>frequency probably the EASIEST</li> <li>b) If you click around in the Waterfall, you can<br/>click on people and see what they are saying. I<br/>don't think you'll need this much</li> </ul> |                                                                                                    |  |  |  |
| 3     | Unlike FT8/FT4, the conversation is not<br>"automatic" you actually have to either hit<br>buttons or type yourself and respond to what the<br>other guy sends. So keep your head in the game!                                                                                                    | This is real person-to-person communication.                                                                                                    |  |  |  |
| 4     | In the video below, the fellow is being really really<br>"WORDY" in his communication. You can<br>certainly add all that extra stuffbut it shows you<br>down. Our stock MACROS ("canned text") are<br>stripped to the bone so you make contacts lickety-<br>split just like FT8                         | You don't have to use them and you can<br>type yourself if you prefer.                                                                                                    |  |  |  |
| 5     | Need your INPUT on whether or not I should add<br>the "LOG" right into the 4th button so it is<br>automatic for the RUN CQ folks.                                                                                                    | Not sure which is best.                                                                                                    |  |  |  |
| 6     | FT8/FT4 automatically pick out the CALL,<br>CLASS and SECTION for you in PSK31 you<br>must either pick them out by LEFT CLICKING in<br>that exact order (call, class, section) in what shows<br>up on the receive pane or else type them in.                                                            | Obviously clicking on them is easier!<br>You don't have to do them all at once.<br>When someone answers, you click on<br>their call and it goes into the CALL box.<br>Later on, when they send their CLASS<br>and SECTION, you click on those and<br>they go into the proper boxes also. |  |  |  |

## YOUTUBE EXAMPLE

This is a bit LONG (30 minutes) but there are some important points, especially at 16:30

Here is a youtube with some unintentional (and funny!) errors that shows you a LOT about how FLDGI and N3FJP work together. The ham making the video doesn't realize his FLDGI is sending his frequency to N3FJP all the time...until later in the video. So it does a GREAT job of showing you not only how all this is set up -- but also what it is doing in the background.

The "clicking on CALL, CLASS, SECTION begins at 16:30 in the tape" This guy is using elongated communications that are a lot wordier than our standard macros.

https://www.youtube.com/watch?v=A8zMu8WKPVM

| MODE  | TYPICAL FREQ                                                                              | Comments                                                                                                    |
|-------|-------------------------------------------------------------------------------------------|----------------------------------------------------------------------------------------------------|
| PSK31 | 1.838.<br>3.580.<br>7.070 or 7.080<br>14.070-14.072<br>21.080<br>28.120<br>50.290         | see <u>https://www.qsl.net/darn/PSK31.htm</u><br>see <u>https://bpsk31.com/operation/</u><br>The JS8 folks may claim 7.080 |
| RTTY  | 3.560-3.600<br>7.080-7.100<br>14.080.5 - 14.150<br>21.080.5 - 21.150<br>28.080.5 - 28.200 | See: <u>https://www.aa5au.com/rtty/rtty-sub-</u><br><u>bands/</u>                                                          |

#### Suggested Frequencies for PSK31

## Setting up the Transmitter

| ICOM SETTINGS FOR RTTY WSJT-X                                                                                                    |                                                                                                    |                                                                                                    |  |  |
|----------------------------------------------------------------------------------------------------|----------------------------------------------------------------------------------------------------|----------------------------------------------------------------------------------------------------|--|--|
| ITEM                                                                                                    | CHOICE                                                                                                    | COMMENT                                                                                                    |  |  |
| ITEMCHOICEMODEFLDGI: pick BPSK31Normally we use USB-1If you use LSB-D then yshould not click the butfor RTTY = USB in theHamlib setup for 7300If you use USB-D youmust click the button forthe USB RTTY.I think either way workSelect USB-D. Touchcurrent mode (USB LSI |                                                                                                    | COMMENT         HAMLIB is currently working, in FLDGI 4.1.26         Image: Control Handbook         Image: Control Handbook         Image: Control Handbook         Image: Control Handbook         Image: Control Handbook         Image: Control Handbook         Image: Control Handbook         Image: Control Handbook         Image: Control Handbook         Image: Control Handbook         Image: Control Handbook         Image: Control Handbook         Image: Control Handbook         Image: Control Handbook         Image: Control Wite delay (mee)         Image: Control Handbook         Image: Control Handbook         Image: Control Handbook         Image: Control Handbook         Image: Control Handbook         Image: Control Handbook         Image: Control Handbook         Image: Control Handbook         Image: Control Handbook         Image: Control Handbook         Image: Control Handbook         Image: Control Handbook                                                                                                    |  |  |
|                                                                                                    | screen and you'll get the<br>options                                                                                                | We normally use 115200 for BAUD<br>Baud: 9600 or 19200 (it is autobauding)<br>Also consider 115200<br>PTT via CAT                                                                                                    |  |  |
| To get a solid<br>tone (if you<br>need it for<br>something, like<br>watching your<br>power output)                                                                                                    | Use TUNE button on<br>FLDGI                                                                                                    | Image: Second Second |  |  |
| Adjusting<br>Modulation                                                                                                    | Hopefully this will be set<br>properly, but you want the<br>FLDGI drive set so that<br>you are JUST BELOW<br>WHERE ANY ALC<br>SHOWS | Important to avoid any SPLATTER                                                                                                    |  |  |

## **RIG CONTROL**:

FLDGI 4.1.26: I am now able with current software to control using HAMLIB @ 115200

| TYPICAL POWER SETTINGS |                                                                                                    |                                                                                                    |  |  |
|------------------------|----------------------------------------------------------------------------------------------------|----------------------------------------------------------------------------------------------------|--|--|
| Total Output<br>Power  | Set the 7300 for 100 Watts!!                                                                                                    | This is the power class we are using for our operation.                                                               |  |  |
|                        | Then control the actual<br>output power by adjusting<br>the output modulation from<br>FLDGI (by hitting the TUNE<br>button and adjusting the<br>control at the bottom) Set<br>for 75- 90W | Our power measurements are inexact<br>and only accurate when the TUNER is<br>tuned to present 50 ohms to the station. |  |  |

## **TYPICAL TUNE UP SEQUENCE**

(Try to do this with your transmitted signal in a clear spot so you don't QRM other users)

**Tune the Antenna Tuner** using the Icom 7300 alone (*amplifier in barefoot mode*) Now the station sees 50 ohms.

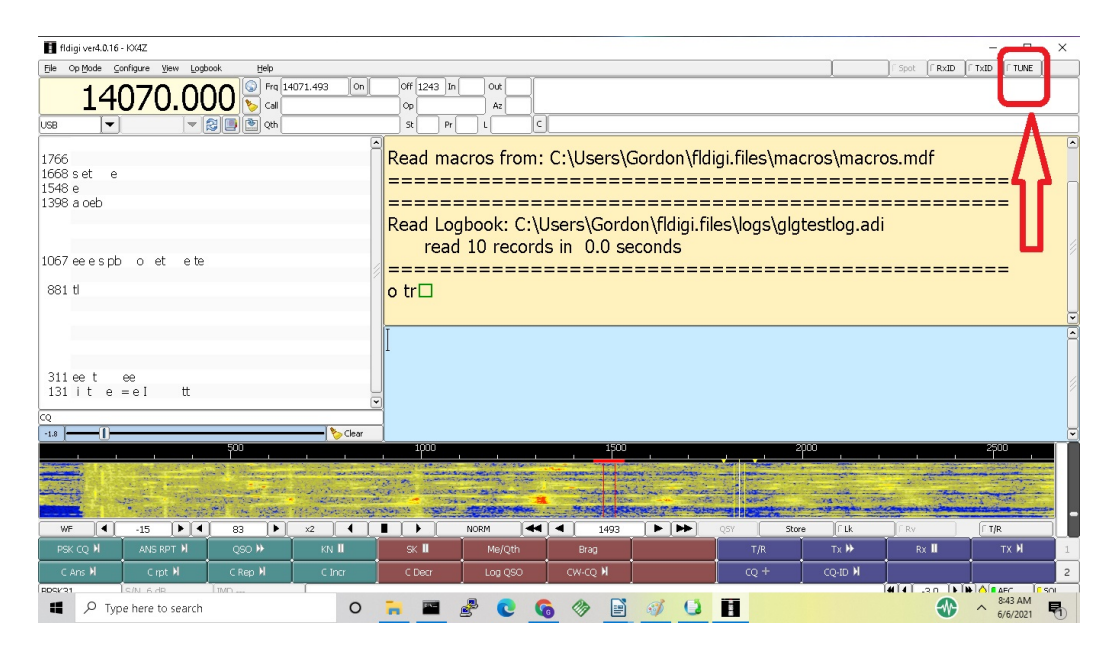

### CHECK FOR NO ALC AND ADEQUATE OUTPUT POWER

□Proceed to make PSK31/RTTY contacts normally.

## CONTEST SAVVY

## When RUNNING, do not use AFC (Auto frequency control) When POUNCING, probably DO use AFC

## **PSK31**

## NOTE: Our Macros may be somewhat more TERSE than what you see in this table

| Memory   | Send<br>(numbering synchronized with other<br>modes)                       | Comment                                           |
|----------|----------------------------------------------------------------------------|---------------------------------------------------|
| RUN CQ   | <tx><br/>CQ WFD <mycall> <mycall> WFD<br/><rx></rx></mycall></mycall></tx> | RUN CQ                                            |
| ANS      | <tx><br/><call> DE <mycall><br/>3I NFL<br/><rx></rx></mycall></call></tx>  | use to answer person<br>responding to your run CQ |
| EXCH     | <tx><br/>3I 3I NFL NFL<br/><rx></rx></tx>                                  | in case needed to send<br>exchange again          |
| QSL-QRZ  | <tx><br/>QSL QSL TU<br/>QRZ WFD <mycall> WFD<br/><rx></rx></mycall></tx>   | answering an exchange                             |
| Pounce   | <tx><br/>NF4AC NF4AC<br/><rx></rx></tx>                                    | responding to a run CQ'er                         |
| Exchange | <tx><br/>QSL<br/>3I 3I NFL NFL<br/>NF4AC<br/><rx></rx></tx>                |                                                   |
| LOG CLRL | <log> <clrlog></clrlog></log>                                              | (logs immediately if required fields are entered) |

Winter Field Day: PSK Contact Suggestions

There are also buttons that will LOG and CLEAR the log:

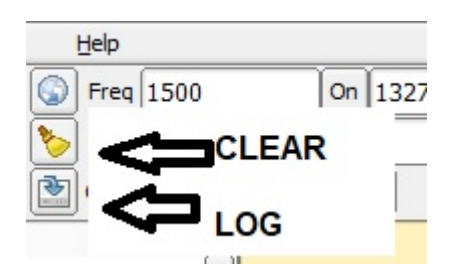

## **APPENDIX: CONNECTIONS TO N3FJP**

## IN N3FJP:

- Click Settings | Application Program Interface (API).
- Verify that TCP/API Enabled (Server) is clicked and set to 1100.

## FLDGI

Click on Configure | Configure Dialog | Contests | Field Day and be certain that the proper call sign, class and section are entered.

then Click on Logging | N3FJP Address = 127.0.0.1 (loopback address for your computer) Port = 1100 Click to Connect and verify connects If you had to set anything, click SAVE and CLOSE

#### Rig Control and Audio are covered on a separate page.

#### **RIG CONTROL**

The Icom USB driver must be installed for this to work.

TYPICALLY HamLib will work and Rigcat will not be necessary-- but this sometimes changes with different updates on FLDGI. Whatever works, works!

Click on CONFIGURE | CONFIGURE DIALOG Click on RIG CONTROL | HAMLIB Click on Use HamLib Rig: ICOM 7300 Device: <you will need to pick the properr COM port for the ICOM 7300> Retries is ok at 3 Timeout is typically ok at 1000 Write delay 0 Post write delay 0 BaudRate = 115200 (typically this works. If not, try 9600 or 19200)

Click PTT via Hamlib command If you are using USB on the radio for RTTY, click the button RTTY is USB mode I think we click "audio on auxiliary port"

Click Initialize when you have it set properly.

Winter Field Day: PSK Contact Suggestions 9

#### **AUDIO SOUNDCARD CONNECTION**

Click on CONFIGURE | CONFIGURE DIALOG Click on SOUNDCARD | DEVICES

Click on PortAudio to enable it. Set your Capture to the USB CODEC from the icom7300 Set your Playback to the USB CODEC from the icom7300

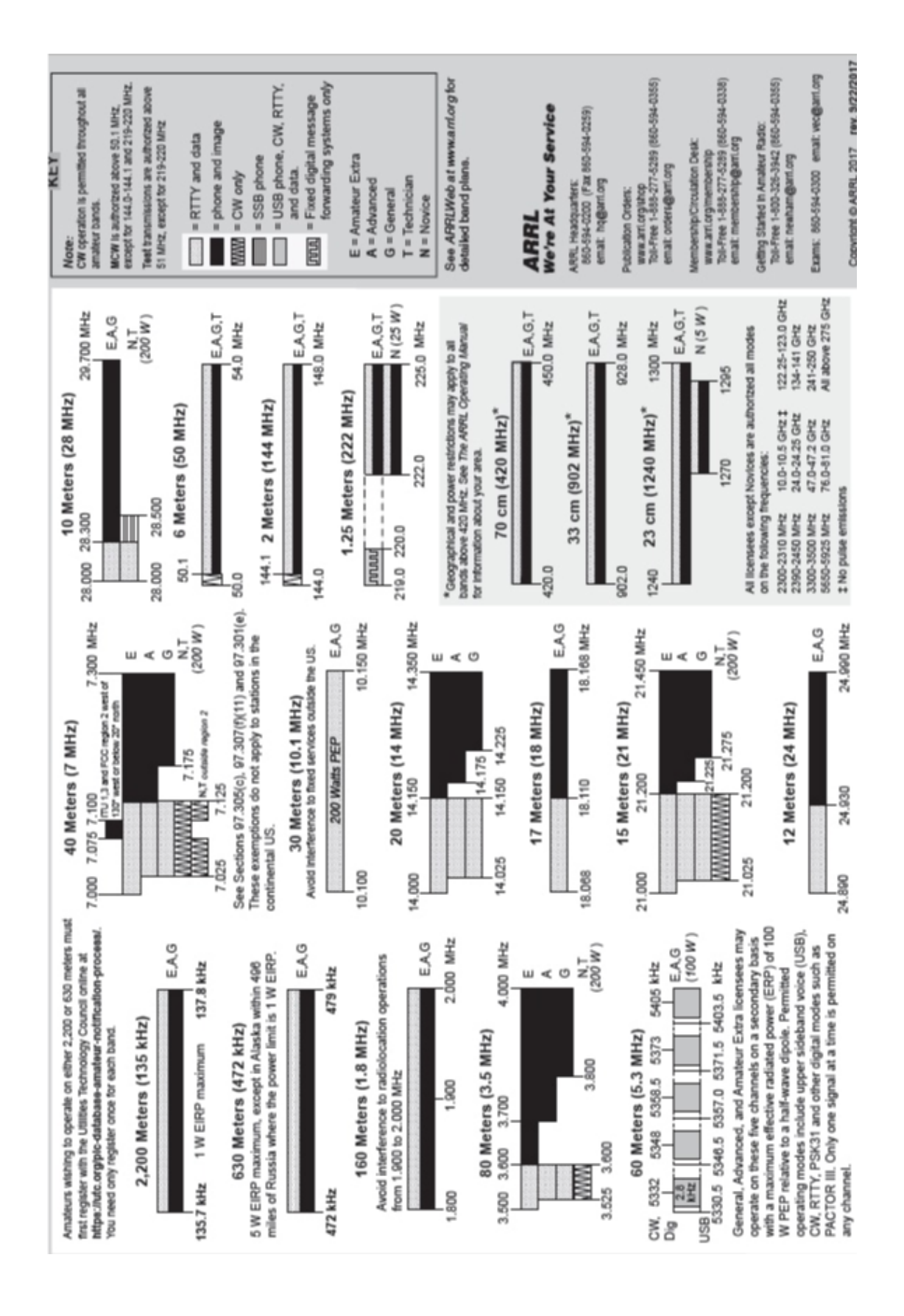

Winter Field Day: PSK Contact Suggestions 1

11